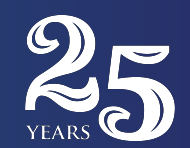

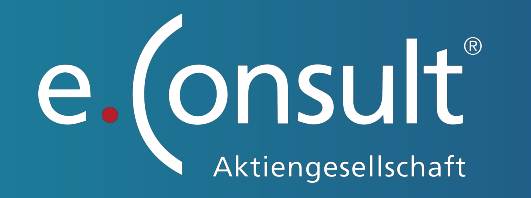

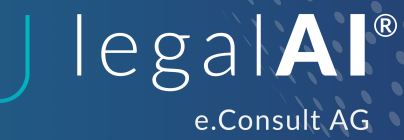

Einrichtung legalAl Chat Renostar

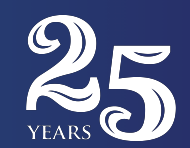

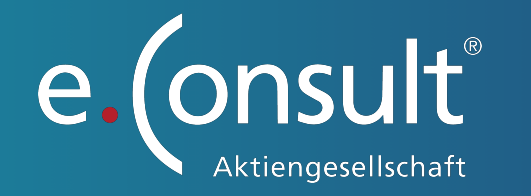

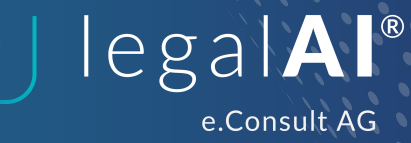

Um Dateien aus Renostar an unseren legalAI Chat schicken zu können, müssen Sie einmalig die folgenden Schritte durchführen.

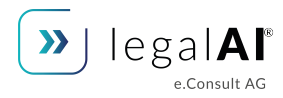

#### 1. Versicherung anlegen

Um Daten an den legalAI Chat schicken zu können, müssen Sie den "eConsult legalAI Service" als Versicherung anlegen.

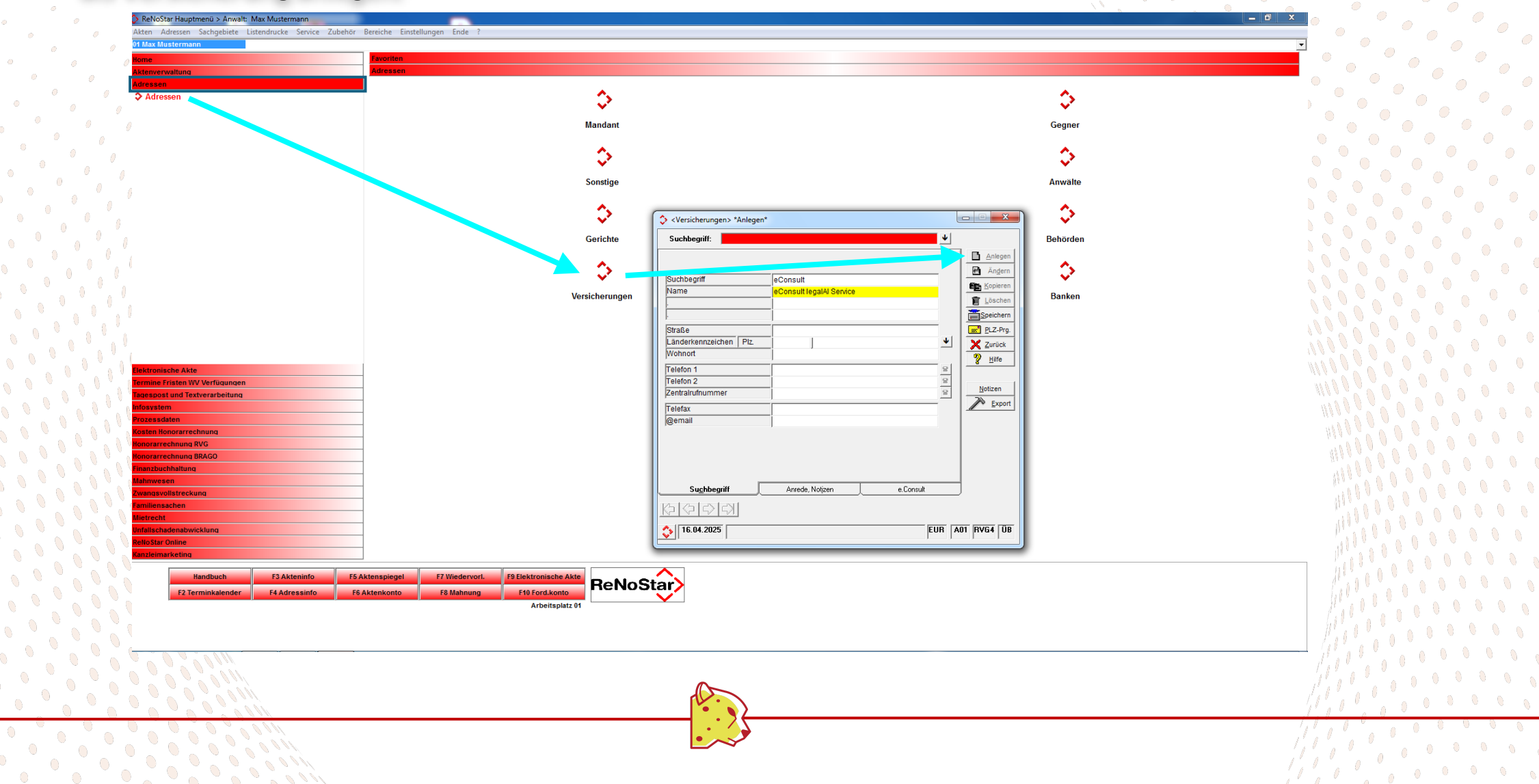

## 2. Versicherung anlegen

IegalAI<sup>®</sup> e.Consult AG

Nachdem Sie den "eConsult legalAI Service" als Versicherung eingetragen haben, verknüpfen Sie ihn, indem Sie die e.Consult Versicherungs-ID aus der Liste auswählen.

| ReNoStar Hauptmenii > Anwalt: Max Mustermann           |                                                     |                                       |                                                                                     |
|--------------------------------------------------------|-----------------------------------------------------|---------------------------------------|-------------------------------------------------------------------------------------|
| Akten Adressen Sachgebiete Listendrucke Service Zubehö | r Bereiche Einstellungen Ende ?                     |                                       |                                                                                     |
| 01 Max Mustermann                                      | · · · · · · · · · · · · · · · · · · ·               |                                       |                                                                                     |
| lome                                                   | Favoriten                                           |                                       |                                                                                     |
| Aktenverwaltung                                        | Adressen                                            |                                       |                                                                                     |
| Adressen                                               |                                                     |                                       |                                                                                     |
| Adressen                                               |                                                     |                                       | A                                                                                   |
|                                                        | ✓*                                                  |                                       | ✓*                                                                                  |
|                                                        | Mandant                                             |                                       | Geaner                                                                              |
|                                                        |                                                     |                                       | 5                                                                                   |
|                                                        | A                                                   |                                       | A                                                                                   |
|                                                        | ✓ <sup>2</sup>                                      |                                       | ✓*                                                                                  |
|                                                        | Sonstige                                            |                                       | Anwälte                                                                             |
|                                                        | contrago                                            |                                       | , in and                                                                            |
|                                                        | A                                                   |                                       | e Consult - Versicherungen                                                          |
|                                                        | v <sup>3</sup>                                      | Versicherungen> *Anlegen* *Anlegen*   |                                                                                     |
|                                                        | Gerichte                                            | Suchbegriff                           | 0047 DEVK / Standort Stuttoart 1 0                                                  |
|                                                        | Generite                                            |                                       | 0043 DEVK / Standort Wuppertal 1 0                                                  |
|                                                        | A.                                                  |                                       | 0027 DEVK/Zentrale 1 0                                                              |
|                                                        | ↓                                                   | Anmeldename                           | 513 DEVK Aligemeine (Fastiane) 0 1<br>5129 DEV Deutsche Familienversicherung AG 1 0 |
|                                                        | Versieherungen                                      | Passwort                              | 5210 Dialog Versicherung 0 1                                                        |
|                                                        | versicherungen                                      | Usertyp                               | 0069 DLC 0 0                                                                        |
|                                                        |                                                     | Passwortbenachrichtigung              | 5834 DMB Rechtsschutz Vers-AG 1 0                                                   |
|                                                        |                                                     | Nachricht bei Dokumenten              | 00/7 Dortmund Nutzfahrzeuge 0 0                                                     |
|                                                        |                                                     | e.Consult: Versicherungs-ID 10001     | 0001 e.Consult legalAl Service 1 1                                                  |
|                                                        |                                                     |                                       | 300 e.sy 300 0 0                                                                    |
| Elektronische Akte                                     | _                                                   |                                       | 0085 Erfurt Nutzfahrzeuge 0 0                                                       |
| Termine Fristen WV Verfügungen                         | _                                                   | Rechtschutzversicherung               | 0032 ERGO (ehemais D.A.S.) Rechtsschutz Schadenbüro Berlin 1 0                      |
|                                                        |                                                     | V KF∠-Versicherung                    | 0034 ERGO (ehemals D.A.S.) Rechtsschutz Schadenbüro Bremei 1 0                      |
| Prozessdaten                                           |                                                     | - Anlegen                             | 0030 ERGO (ehemals D.A.S.) Rechtsschutz Schadenbüro Dortmu 1 0                      |
| Kosten Honorarrechnung                                 |                                                     | 📋 Löschen                             | UN25 EPCOTOnomale D A S ) Bachteechuit: Schadonbüra Düssel 1 1                      |
| Honorarrechnung RVG                                    |                                                     |                                       |                                                                                     |
| Honorarrechnung BRAGO                                  |                                                     |                                       |                                                                                     |
| Finanzbuchhaltung                                      | -                                                   |                                       |                                                                                     |
| Mannwesen<br>Zwangovollatzaekung                       | -                                                   | Suchbegriff Anrede, Notizen e.Consult |                                                                                     |
| Familiensachen                                         |                                                     |                                       |                                                                                     |
| Mietrecht                                              |                                                     |                                       |                                                                                     |
| Unfallschadenabwicklung                                |                                                     | (16.04.2025) EUR                      | A01 RVG4 ÜB                                                                         |
| ReNoStar Online                                        |                                                     |                                       |                                                                                     |
| Kanzleimarketing                                       |                                                     |                                       |                                                                                     |
| Handbuch E3 Akteninfo                                  | 5 Aktenspiegel F7 Wiedervort. F9 Elektronische Akte |                                       |                                                                                     |
| E2 Terminkelander                                      | ReNoS                                               | tar>                                  |                                                                                     |
| 12 Terminkalender P4 Adressinto                        | ro Akterikonto ro Mannung rito roru.konto           |                                       |                                                                                     |

Nach der Auswahl der e.Consult Versicherungs-ID klicken Sie im Reiter "Suchbegriff" auf "Speichern".

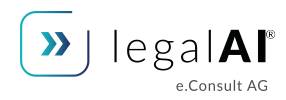

### 3. Mandant anlegen

Im Mandanten Dialog klicken Sie auf "Anlegen" und geben im Feld "Suchbegriff" "Mandant legalAI", im Feld "Vorname" "legal" und im Feld "Name" "AI" ein.

| Akten Adressen Sachgebiete Listendrucke Service Zu | Bereiche Einstellungen Ende ?                     |                                                                                                    |                |                                                                                                    |
|----------------------------------------------------|---------------------------------------------------|----------------------------------------------------------------------------------------------------|----------------|----------------------------------------------------------------------------------------------------|
| 01 Max Mustermann                                  | beletere tinstellungen tilde :                    |                                                                                                    |                |                                                                                                    |
| Home                                               | Favoriten                                         |                                                                                                    |                |                                                                                                    |
| Aktenverwaltung                                    | Adressen                                          |                                                                                                    |                |                                                                                                    |
| Adressen                                           |                                                   | Andanten - Anschrift> Mandant legalAI *Ändern*                                                                                                    |                |                                                                                                    |
| ✓ Adressen                                         |                                                   | ▼                                                                                                    |                |                                                                                                    |
|                                                    | Mandar                                            | Suchbegriff: Melloeman                                                                                                    | Gerner         |                                                                                                    |
|                                                    |                                                   | Suchbegriff Mandant legalAl                                                                                                    | Anlegen Cogner |                                                                                                    |
|                                                    | A.                                                | Vorname Legal                                                                                                    | M Angern       |                                                                                                    |
|                                                    | <b>↓</b> <sup>*</sup>                             | Name Al                                                                                                    | E kopieren V   |                                                                                                    |
| 0                                                  | Sonstig                                           | 3                                                                                                    | Anwälte        |                                                                                                    |
|                                                    |                                                   | Straße                                                                                                    |                |                                                                                                    |
|                                                    |                                                   | Länderkennzeichen PLZ                                                                                                    |                |                                                                                                    |
| 0                                                  | ·                                                 | Wohnort                                                                                                    | 2 Hilfe        |                                                                                                    |
|                                                    | Gerichte                                          | j Generation                                                                                                    | Adr.auto MB    |                                                                                                    |
|                                                    | •                                                 | Telefon 2                                                                                                    | Notiz A        |                                                                                                    |
|                                                    | ⇒                                                 | Zentralrufnummer                                                                                                    |                |                                                                                                    |
|                                                    | Versicheru:                                       | Telefax                                                                                                    | Banken         |                                                                                                    |
|                                                    | veraicherun                                       | Handynummer                                                                                                    | Notizen        |                                                                                                    |
|                                                    |                                                   | ©EDA Lastachrift Mandat                                                                                                    | A Buchbegriffe |                                                                                                    |
|                                                    |                                                   | Datum Lastschrift Mandat                                                                                                    |                |                                                                                                    |
|                                                    |                                                   | ✓ Kollisionspr <u>ü</u> fung ✓ Dou <u>b</u> lettenprüfung                                                                                                    | Export         |                                                                                                    |
| Elektronische Akte                                 |                                                   |                                                                                                    | ASP            |                                                                                                    |
| Termine Fristen WV Verfügungen                     |                                                   |                                                                                                    |                |                                                                                                    |
| Tagespost und Textverarbeitung                     | -                                                 | Suchbeariff Anrede Versi, Notizen Info                                                                                                    |                |                                                                                                    |
| Prozessdaten                                       | -                                                 |                                                                                                    |                |                                                                                                    |
| Kosten Honorarrechnung                             |                                                   | Ais Std.Mandant restiegen Std.Mandant loschen                                                                                                    | n ăndern       |                                                                                                    |
| Honorarrechnung RVG                                | _                                                 | Service Service Servic | A01 RVG4 ÜB    | 100 ° 000                                                                                                    |
| Finanzbuchhaltung                                  | -                                                 |                                                                                                    |                |                                                                                                    |
| Mahnwesen                                          |                                                   |                                                                                                    |                | 10 1 1 1 1 1 1 1 1 1 1 1 1 1 1 1 1 1 1                                                                                                    |
| Zwangsvollstreckung                                | _                                                 |                                                                                                    |                |                                                                                                    |
| ramiliensachen<br>Mietrecht                        | -                                                 |                                                                                                    |                | P. 6 9 9 1 9 1 9 1 9 1 9 1 9 1 9 1 9 1 9 1                                                                                                    |
| Unfallschadenabwicklung                            |                                                   |                                                                                                    |                | March 1 March 1 March |
| C C RelloStar Online                               | _                                                 |                                                                                                    |                | 100 M 10 M 1                                                                                                    |
| Kanzieimarketing                                   |                                                   |                                                                                                    |                | U_1 0 V Z A A O                                                                                                    |
| Handbuch F3 Akteninfo                              | Aktenspiegel F7 Wiedervorl. F9 Elektronische Akte | NoStar                                                                                                    |                |                                                                                                    |
| F2 Terminkalender F4 Adressinfo                    | Aktenkonto F8 Mahnung F10 Ford.konto              |                                                                                                    |                | 60000                                                                                                    |
|                                                    | Arbeitsplatz 01                                   |                                                                                                    |                | 1 // 1 · · · · · · · ·                                                                                                    |
|                                                    |                                                   |                                                                                                    |                |                                                                                                    |
|                                                    |                                                   |                                                                                                    |                | 1.10 . 0                                                                                                    |
|                                                    |                                                   |                                                                                                    |                | 1 // / · · · · · · ·                                                                                                    |
|                                                    |                                                   |                                                                                                    |                |                                                                                                    |
|                                                    |                                                   |                                                                                                    |                | 111 × 1 × 1 × 1                                                                                                    |
|                                                    |                                                   | TV.                                                                                                    |                |                                                                                                    |
|                                                    |                                                   | <u>``````</u> (                                                                                                    |                |                                                                                                    |
|                                                    |                                                   |                                                                                                    |                | 111                                                                                                    |
|                                                    |                                                   |                                                                                                    |                |                                                                                                    |
|                                                    |                                                   |                                                                                                    |                |                                                                                                    |
|                                                    |                                                   | —                                                                                                    |                | 1,1,0,0,0,0,0,0,0,0,0,0,0,0,0,0,0,0,0,0                                                                                                    |

### 4. Dem Mandanten die Versicherung zuordnen

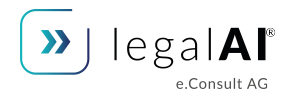

Auf dem Reiter "Versi." im Mandanten Dialog neben "Haftpflichtversicherung auf den Pfeil klicken und in der Liste dann die eben angelegte Versicherung "eConsult" auswählen und mit "OK" bestätigen.

|   |   |   |          |       | 🗘 ReNoStar Hauptmenü > Anwalt: Max Mustermann           |                               |                       |                                                                       |                          |                                                                                                    |                           | - • × /                               |          |       |     |   |
|---|---|---|----------|-------|---------------------------------------------------------|-------------------------------|-----------------------|-----------------------------------------------------------------------|--------------------------|----------------------------------------------------------------------------------------------------|---------------------------|---------------------------------------|----------|-------|-----|---|
|   |   |   |          |       | Akten Adressen Sachgebiete Listendrucke Service Zubehör | Bereiche Einstellungen Ende ? |                       |                                                                       |                          |                                                                                                    |                           |                                       |          |       |     |   |
|   |   |   |          |       | 01 Max Mustermann                                       |                               |                       |                                                                       |                          |                                                                                                    |                           | •                                     |          |       |     |   |
|   |   |   |          |       | Home                                                    | Favoriten                     |                       |                                                                       |                          |                                                                                                    |                           |                                       |          |       |     |   |
|   |   |   |          |       | Aktenverwaltung                                         | Adressen                      |                       |                                                                       |                          |                                                                                                    |                           |                                       |          |       |     |   |
|   |   | ( |          |       | Adressen                                                |                               | A                     | Sonstiges, Krankenversicherung, Arbeitgeber> Mandant legalAI *Ändern* |                          | A                                                                                                    |                           |                                       |          |       |     |   |
|   |   |   |          |       |                                                         |                               | ✓                     | Suchbegriff: Mandant legalAl                                          | <>Haftpflichtversicheru  | ng - <sonstiges, krankenversiche<="" th=""><th>erung, Arbeitgeber&gt; Manda</th><th>ant I</th><th></th><th></th><th></th><th></th></sonstiges,> | erung, Arbeitgeber> Manda | ant I                                 |          |       |     |   |
|   |   |   |          |       |                                                         |                               | Mandant               |                                                                       | Suchbegriff              | Straße                                                                                                    | Ort                       | *                                     |          |       |     |   |
|   |   |   |          |       |                                                         |                               |                       | Rechtschutzvers. Nr.                                                  | - Württ. u. Badische     | Karlstraße 68-72                                                                                                    | Heilbronn                 | <u>.</u>                              |          |       |     |   |
|   |   |   |          |       |                                                         |                               | <u>^</u>              | Rechtsschutzversicherung<br>Selbsthet RS (E) 0.00                     | Zenith                   | Alte Leipziger-Platz 1                                                                                                    | Oberursel                 | 1                                     |          |       |     |   |
|   |   |   |          |       |                                                         |                               | ×                     |                                                                       | Zürich International     | Am Opernplatz                                                                                                    | Frankfurt                 | · · · · · · · · · · · · · · · · · · · |          |       |     |   |
|   |   |   | 0        |       |                                                         |                               | Sonstige              | Haftpflichtversicherung eConsult                                      | Elesy 360                | PT 17 05 40                                                                                                    | Frankfurt a. Main         | <b>_</b>                              |          |       |     |   |
|   |   |   |          |       |                                                         |                               | •                     | Krankenvers, Nr.                                                      | eConsult                 |                                                                                                    | -                         | •                                     |          |       |     |   |
|   |   |   |          |       |                                                         |                               | ⇒ 1                   | Krankenversicherung                                                   | IegalAl ORAG Rechtschutz | Hansaallee 199                                                                                                    | –<br>Düsseldorf           |                                       |          |       |     |   |
|   |   |   | 0        |       |                                                         |                               | C-114                 |                                                                       | ŌSA                      | Olvenstedter Platz 5-6                                                                                                    | Magdeburg                 |                                       |          |       |     |   |
|   |   |   |          |       |                                                         |                               | Gerichte              | Rentenvers. Nr.                                                       |                          | Gottlieb-Daimler-Straße 2                                                                                                    | 2 Mannheim                |                                       |          |       |     |   |
|   |   |   |          | U.    |                                                         |                               | A.                    | Rentenversicherung                                                    | ≛  1                     |                                                                                                    |                           |                                       |          |       |     |   |
|   |   |   |          |       |                                                         |                               | ↓ ↓                   | Kasharan Ma                                                           | Suchbegriff Consult      |                                                                                                    | _                         |                                       |          |       |     |   |
|   |   |   |          |       |                                                         |                               | Versicherungen        | Kaskoversicherung                                                     | ↓                        |                                                                                                    |                           |                                       |          |       |     |   |
|   |   |   |          |       |                                                         |                               |                       | Versichertanstatus                                                    | 🚽 🔤 Ăng                  | lern 📘 Anlegen                                                                                                    |                           |                                       |          |       |     |   |
|   |   |   |          |       |                                                         |                               |                       |                                                                       | <u>́ ск</u>              | X Zurück ? Hilfe                                                                                                    |                           | 1                                     | 0026     |       |     |   |
|   |   |   |          |       |                                                         |                               |                       | Sonstige 1                                                            |                          |                                                                                                    |                           |                                       |          | A 0 1 |     |   |
|   |   |   |          |       |                                                         |                               |                       |                                                                       | Export                   |                                                                                                    |                           |                                       |          |       |     |   |
|   |   |   |          | Č. () | Elektronische Akte                                      | 1                             |                       |                                                                       | S. ASP                   |                                                                                                    |                           |                                       |          |       |     |   |
|   |   |   |          |       | Termine Fristen WV Verfügungen                          | -                             |                       |                                                                       |                          |                                                                                                    |                           |                                       |          |       |     |   |
|   |   |   |          |       | Tagespost und Textverarbeitung                          | -                             |                       | Suchbegriff Anrede Versi, Notizen Infr                                |                          |                                                                                                    |                           |                                       |          |       |     |   |
|   |   |   |          |       | Prozessdaten                                            | -                             |                       |                                                                       | Suchberriff              |                                                                                                    |                           |                                       |          |       |     | 1 |
|   |   |   |          | 10%   | Kosten Honorarrechnung                                  | _                             |                       | Als Std.Mandant festlegen Std.Mandant lösci                           | andern                   |                                                                                                    |                           |                                       |          |       |     |   |
|   |   |   |          |       | Honorarrechnung RVG                                     | -                             |                       | Sereit für Ihre Anweisungen                                           | R A01 RVG4 ÜB            |                                                                                                    |                           |                                       | 1 / An   |       |     |   |
|   |   |   |          |       | Finanzhuchhaltung                                       | -                             |                       |                                                                       |                          |                                                                                                    |                           |                                       |          |       |     |   |
|   |   |   |          |       | Mahnwesen                                               | -                             |                       |                                                                       |                          |                                                                                                    |                           |                                       | 1111     |       |     |   |
|   |   |   |          |       | Zwangsvollstreckung                                     | _                             |                       |                                                                       |                          |                                                                                                    |                           |                                       |          |       |     |   |
|   |   |   |          |       | Familiensachen                                          | -                             |                       |                                                                       |                          |                                                                                                    |                           |                                       | 12.00    |       |     |   |
|   |   |   |          |       | Unfallschadenabwicklung                                 | -                             |                       |                                                                       |                          |                                                                                                    |                           |                                       | - M      |       |     |   |
|   |   |   |          |       | ReNoStar Online                                         |                               |                       |                                                                       |                          |                                                                                                    |                           |                                       | (A) ( )  |       |     |   |
|   |   |   |          |       | Kanzleimarketing                                        |                               |                       |                                                                       |                          |                                                                                                    |                           |                                       |          |       |     |   |
|   |   |   |          |       | Handbuch F3 Akteninfo F5 A                              | Aktenspiegel F7 Wiedervorl.   | F9 Elektronische Akte |                                                                       |                          |                                                                                                    |                           |                                       | 111.     |       |     |   |
|   |   |   |          |       | F2 Terminkalender F4 Adressinfo F6                      | Aktenkonto F8 Mahnung         | F10 Ford.konto        | itar                                                                  |                          |                                                                                                    |                           |                                       |          |       |     |   |
|   |   |   |          |       | , <u> </u>                                              | ļ                             | Arbeitsplatz 01       |                                                                       |                          |                                                                                                    |                           |                                       | 11.00    |       |     |   |
|   |   |   |          |       |                                                         |                               |                       |                                                                       |                          |                                                                                                    |                           |                                       |          |       |     |   |
|   |   |   |          |       |                                                         |                               |                       |                                                                       |                          |                                                                                                    |                           |                                       | // · · · |       |     |   |
|   |   |   |          |       |                                                         |                               |                       |                                                                       |                          |                                                                                                    |                           |                                       | 111,00   |       |     |   |
|   |   |   |          |       |                                                         |                               |                       |                                                                       |                          |                                                                                                    |                           |                                       | Millia.  |       |     |   |
|   |   |   |          |       |                                                         |                               |                       |                                                                       |                          |                                                                                                    |                           |                                       | 1. 1.    |       |     |   |
|   |   |   |          |       |                                                         |                               |                       |                                                                       |                          |                                                                                                    |                           |                                       |          |       |     |   |
|   | 0 | U | <u> </u> |       | 11/10 - 0 - 0 - 0                                       |                               |                       |                                                                       |                          |                                                                                                    |                           | 1                                     | 11.      | 0 0 0 |     | _ |
| 0 |   |   | 0        |       | 1100000                                                 |                               |                       |                                                                       |                          |                                                                                                    |                           | 1,1                                   |          | 0     | 0 0 | Ĩ |
|   |   |   |          |       |                                                         |                               |                       |                                                                       |                          |                                                                                                    |                           |                                       |          |       |     |   |
|   |   |   |          |       |                                                         |                               |                       |                                                                       |                          |                                                                                                    |                           |                                       |          |       |     |   |
|   |   |   |          |       |                                                         |                               |                       |                                                                       |                          |                                                                                                    |                           |                                       |          |       |     |   |
|   |   |   |          |       |                                                         |                               |                       |                                                                       |                          |                                                                                                    |                           |                                       |          |       |     |   |
|   |   |   |          |       |                                                         |                               |                       |                                                                       |                          |                                                                                                    |                           |                                       |          |       |     |   |

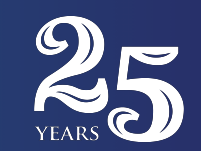

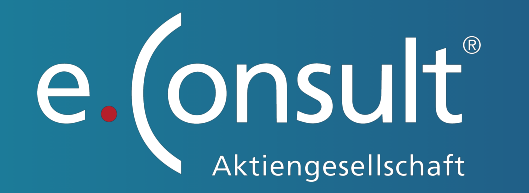

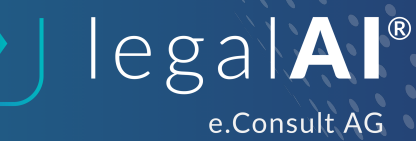

Nachdem Sie nun Renostar mit unserem legalAI Chat verbunden haben, zeigen wir Ihnen auf den folgenden Seiten, wie Sie Dateien an den Chat schicken können.

# 5. Elektronische Akte mit WebAkte verknüpfen

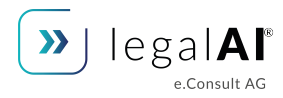

Öffnen Sie in RenoStar die elektronische Akte und wählen im Menu "Web-Akte" den Punkt "Akte in WebAkte eintragen".

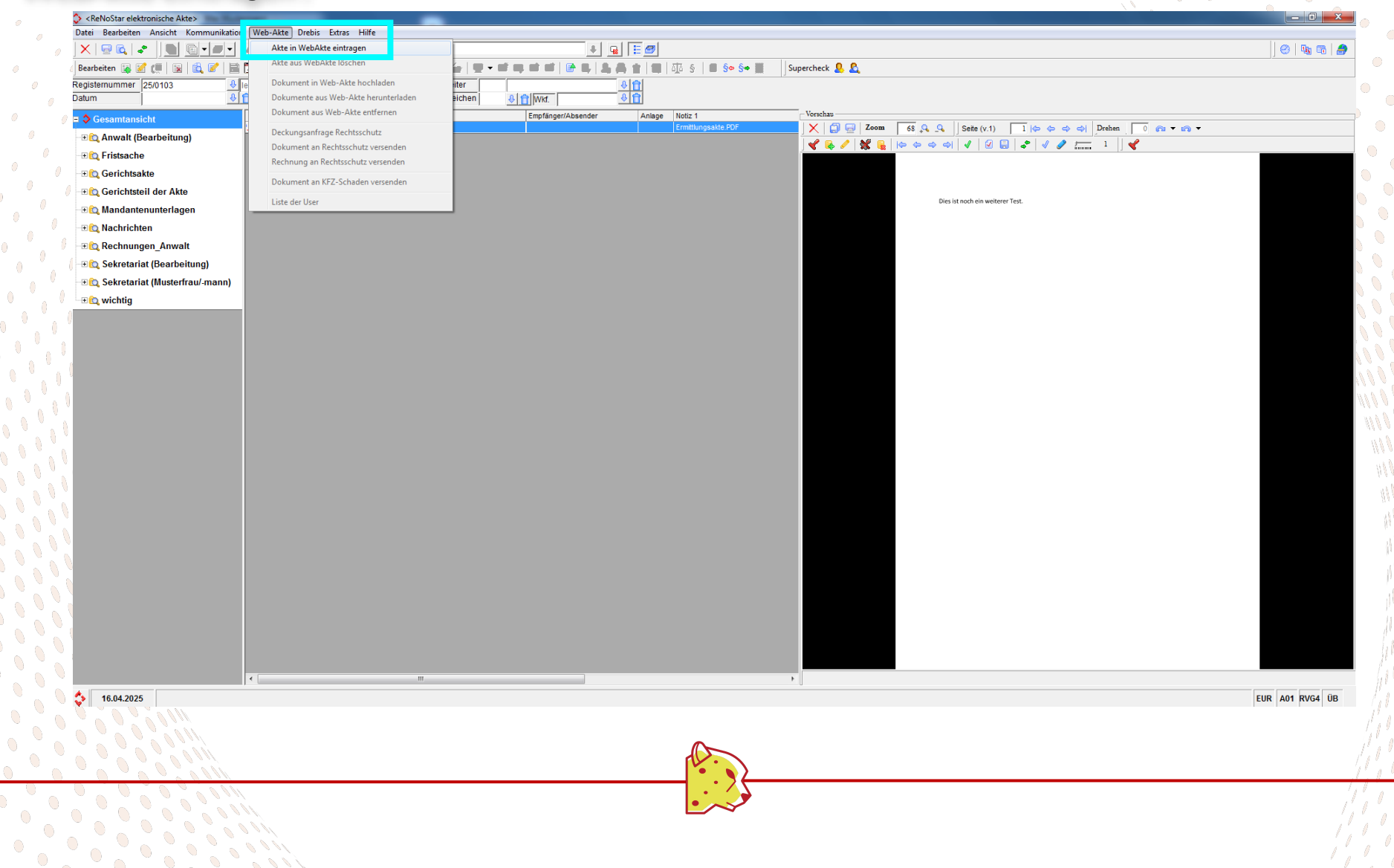

### 6. legalAI Mandant der elektronischen Akte zuweisen

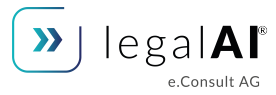

Öffnen Sie die Aktenverwaltung und wählen Sie den Reiter Mandant. Klicken Sie auf den Pfeil neben dem Feld Suchbegriff. In der sich öffnenden Liste wählen Sie den eben angelegten Mandanten "legalAI" aus.

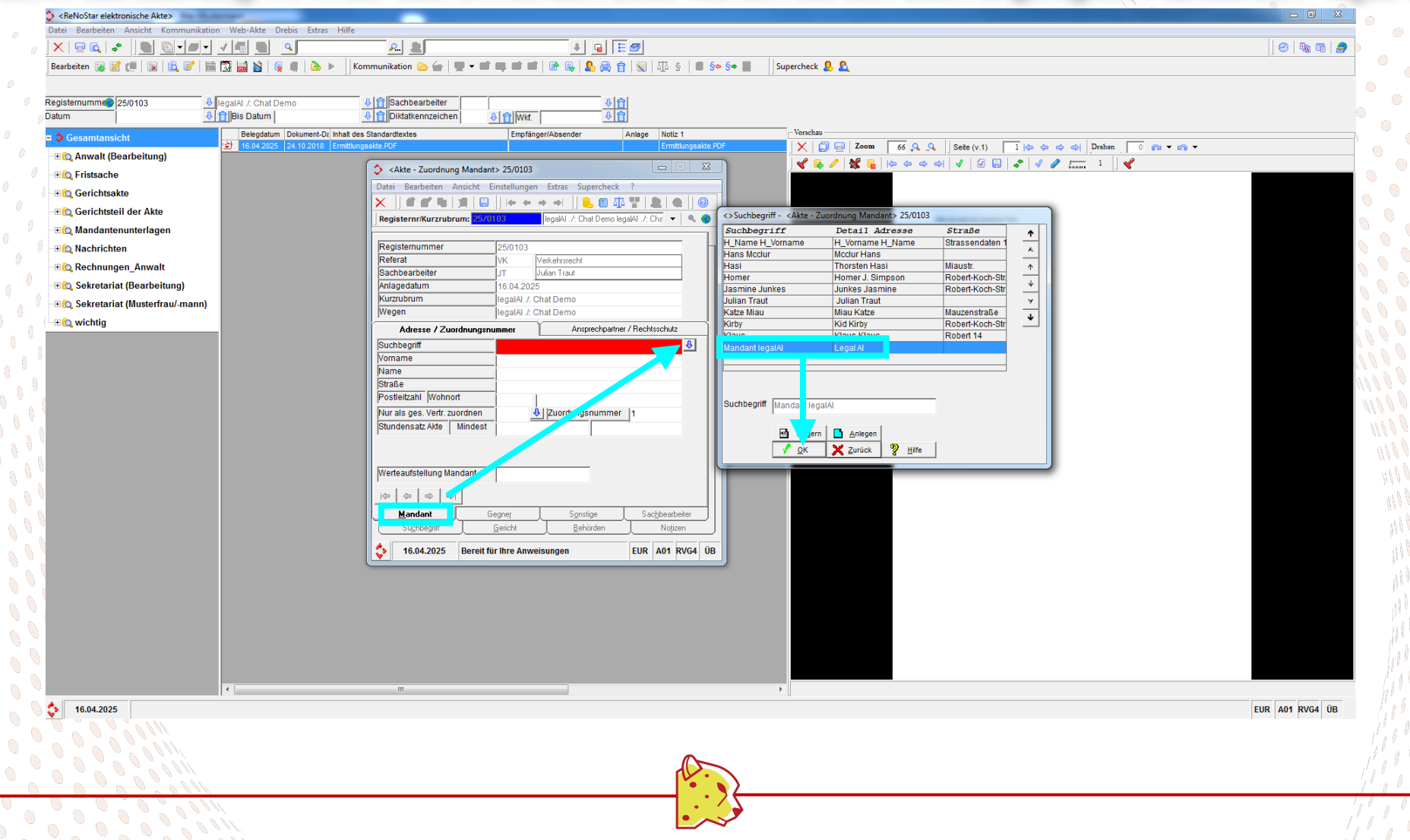

### 7. Schadenmeldung an die WebAkte senden

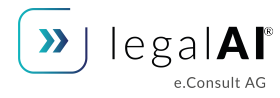

Öffnen Sie nun über das Menü "Web-Akte" den Punkt "Dokument and KFZ-Schaden versenden".

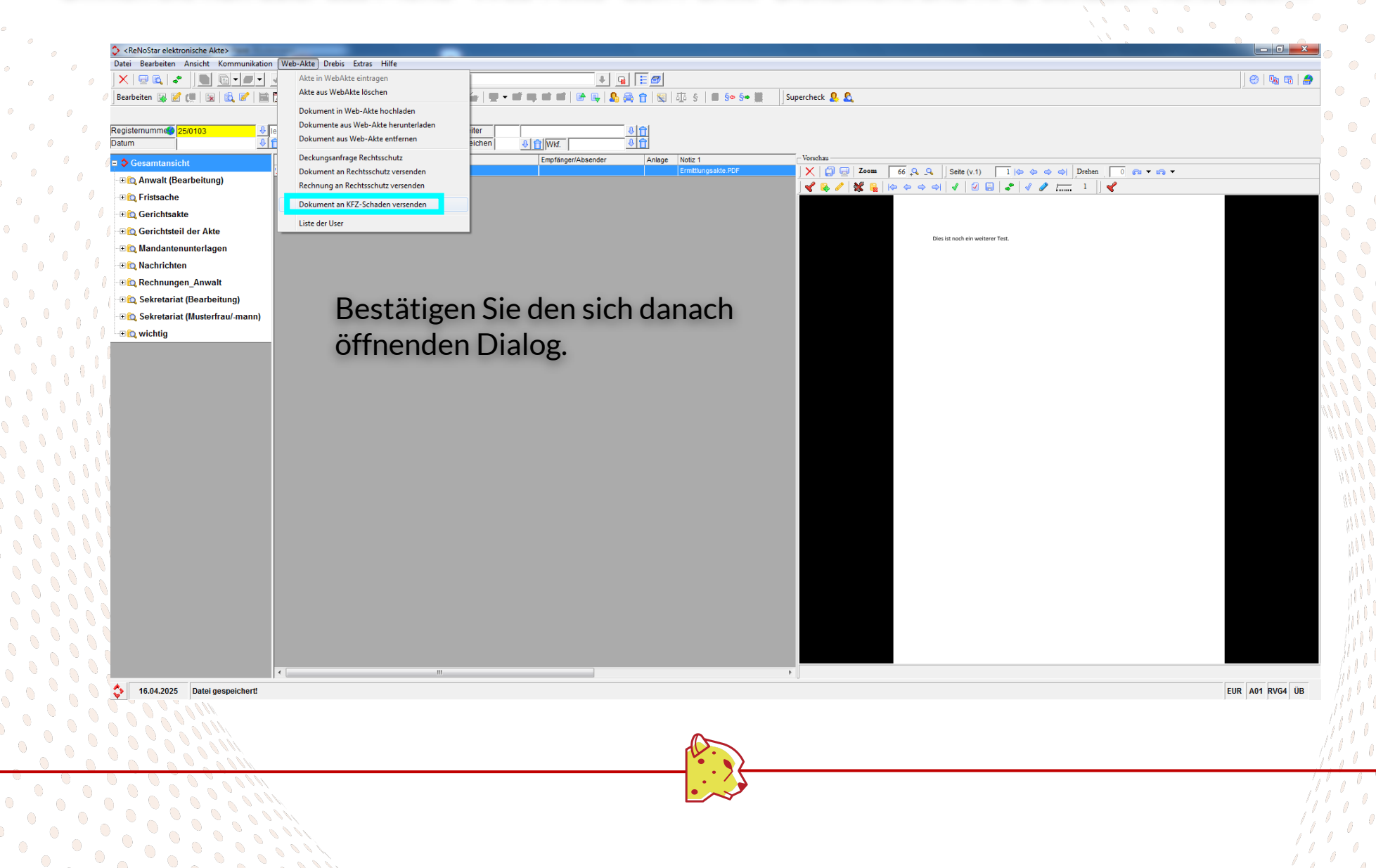

## 8. Vorbereitung der KFZ-Schadensendung

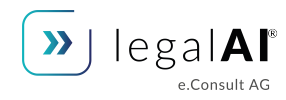

Im Web-Akte Dokument sollten die Felder bereits vorausgefüllt sein. Ist noch keine Schadensparte eingetragen, wählen Sie über den Pfeil neben der Schadensparte einen beliebigen Wert aus.

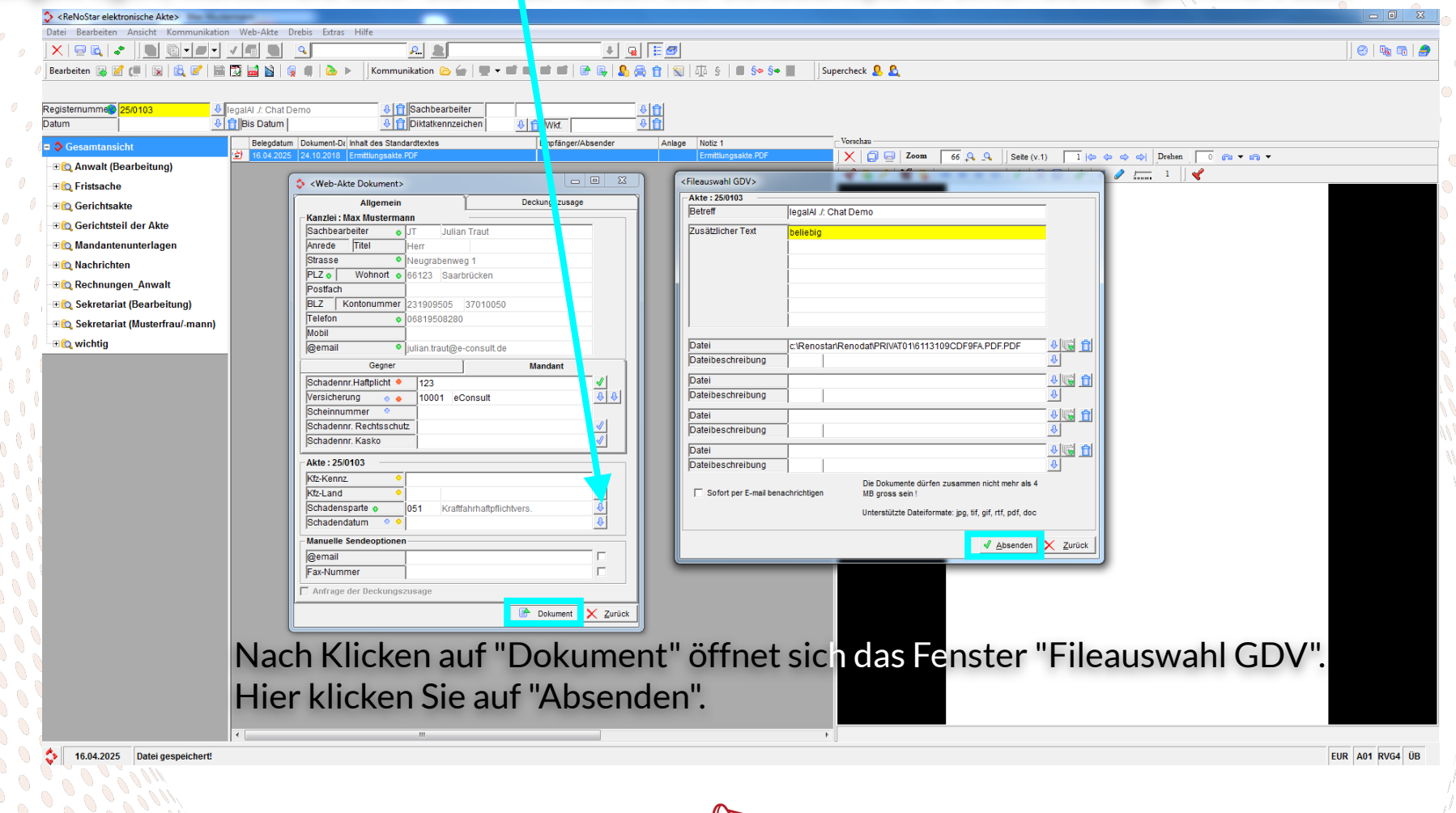

## 10. Abruf der legalAI Chat Zugangsdaten

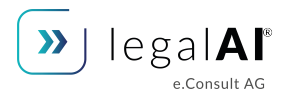

Ihre Datei wurde nun an unseren AI Chat übertragen. Um mit dem Chat sprechen zu können, benötigen Sie Zugangsdaten, die Sie nun abrufen können.

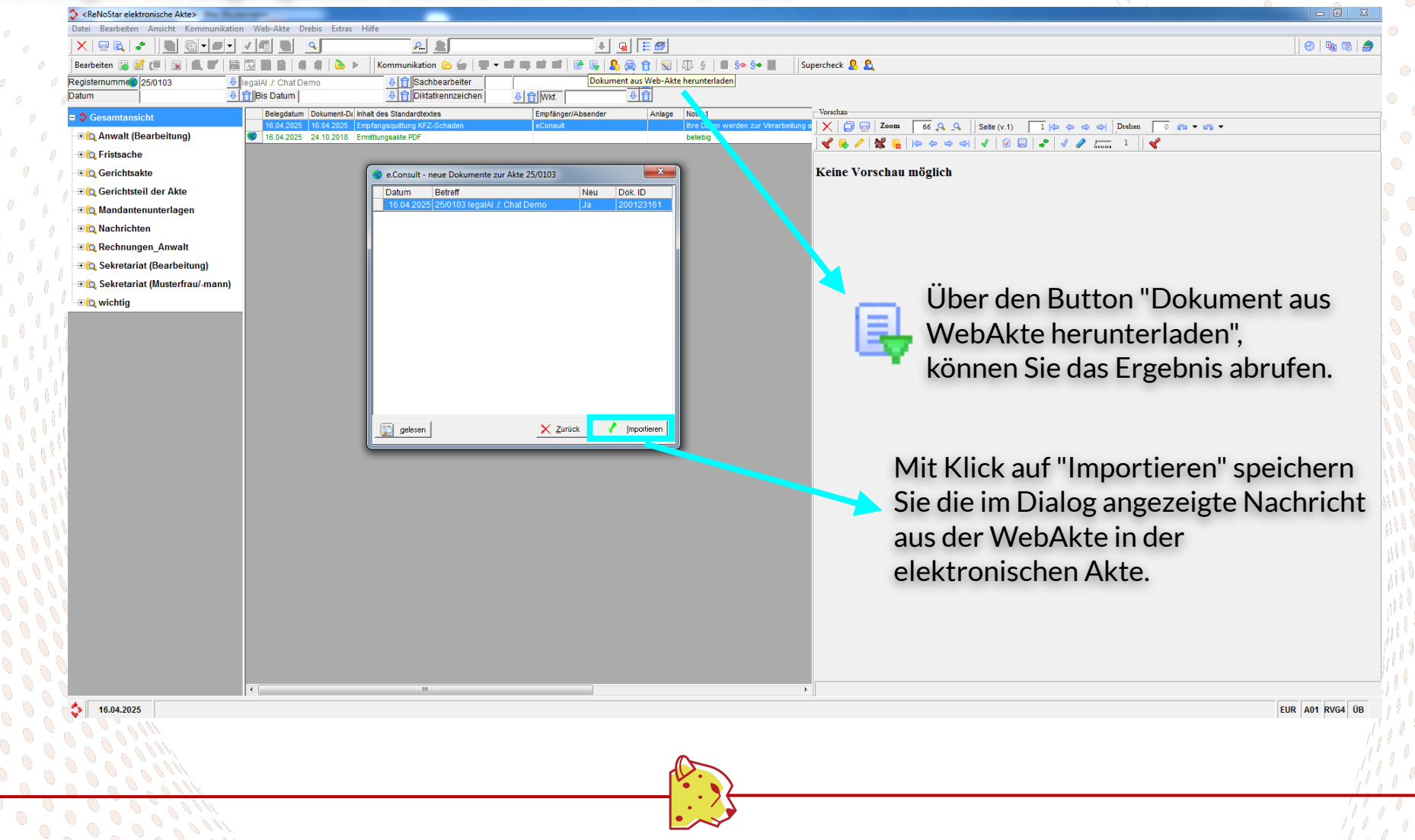

#### 10a. Info zum Abruf der legalAI Chat Zugangsdaten

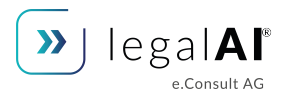

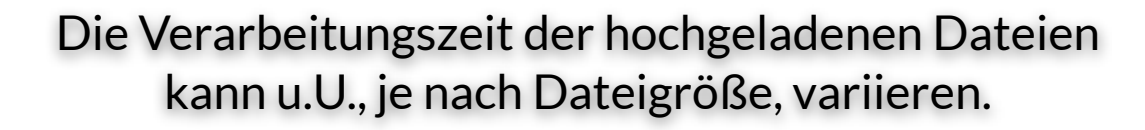

Wann eine Datei verarbeitet wurde, kann aufgrund der Softwarearchitektur von RenoStar, nicht über eine Meldung mitgeteilt werden.

Sie erhalten i.d.R. eine Benachrichtigung aus der WebAkte.

# 11. Zugangsdaten zum Chat

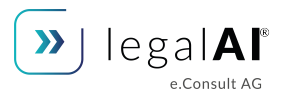

In dem nun heruntergeladenen Dokument finden Sie nun den Link und das Passwort zu unserem legalAI Chat mit Ihrer Akte.

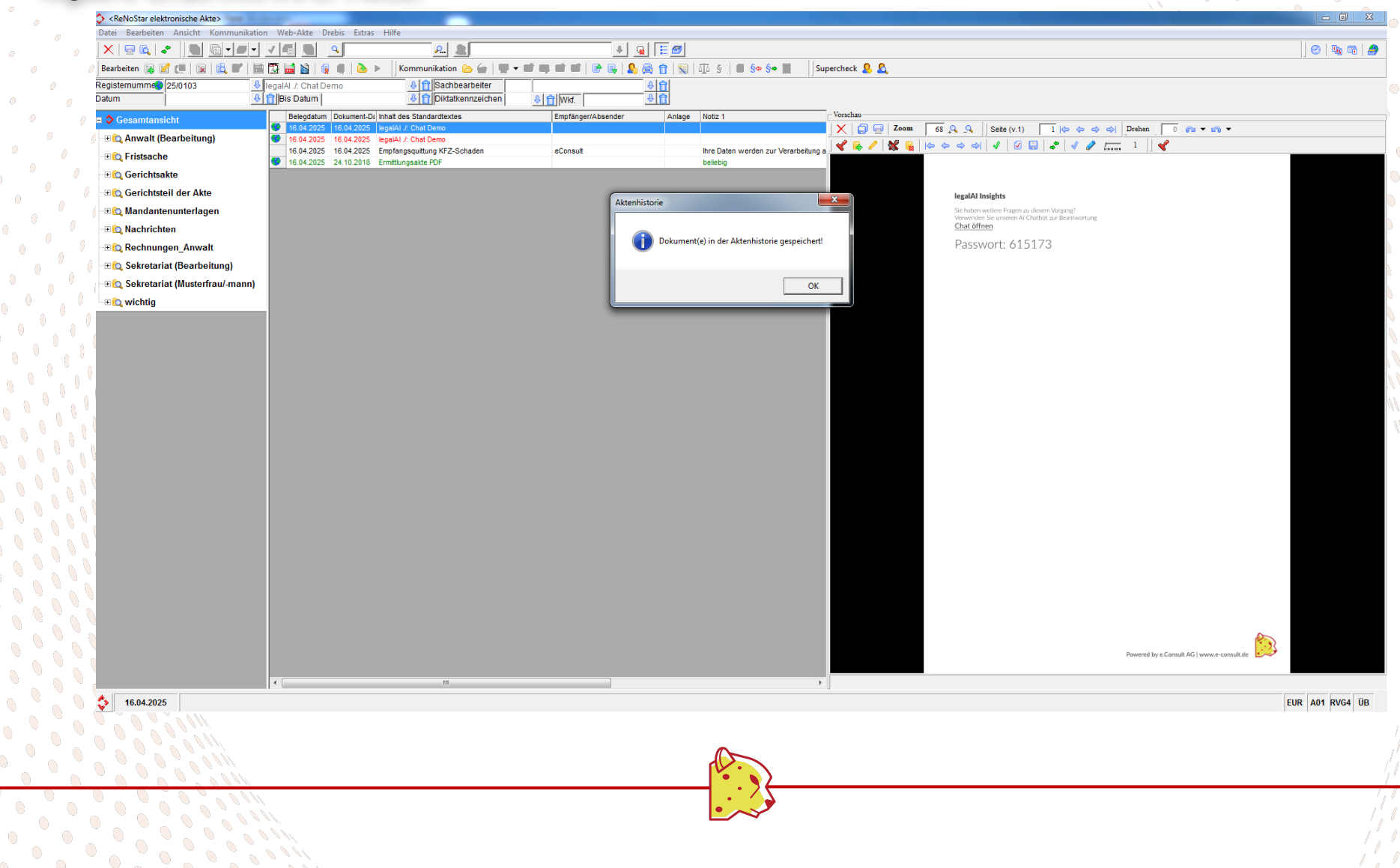

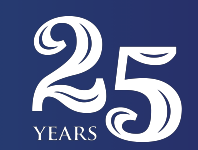

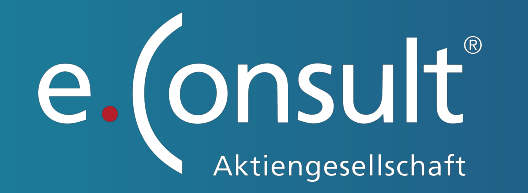

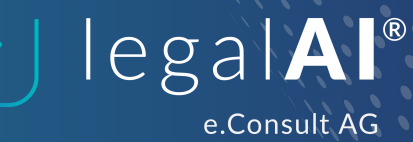

Benötigen Sie weitere Hilfe bei Konfiguration unseres legalAl Chat oder haben Sie weitere Fragen?

Hier klicken, um zu unserer Onboarding Seite zu gelangen.